## COME RECUPERARE NOME UTENTE

Andare nella pagina iniziale del sito di Ateneo www.unica.it

Aprire il menù "Accedi" posizionato nell'angolo superiore destro dello schermo

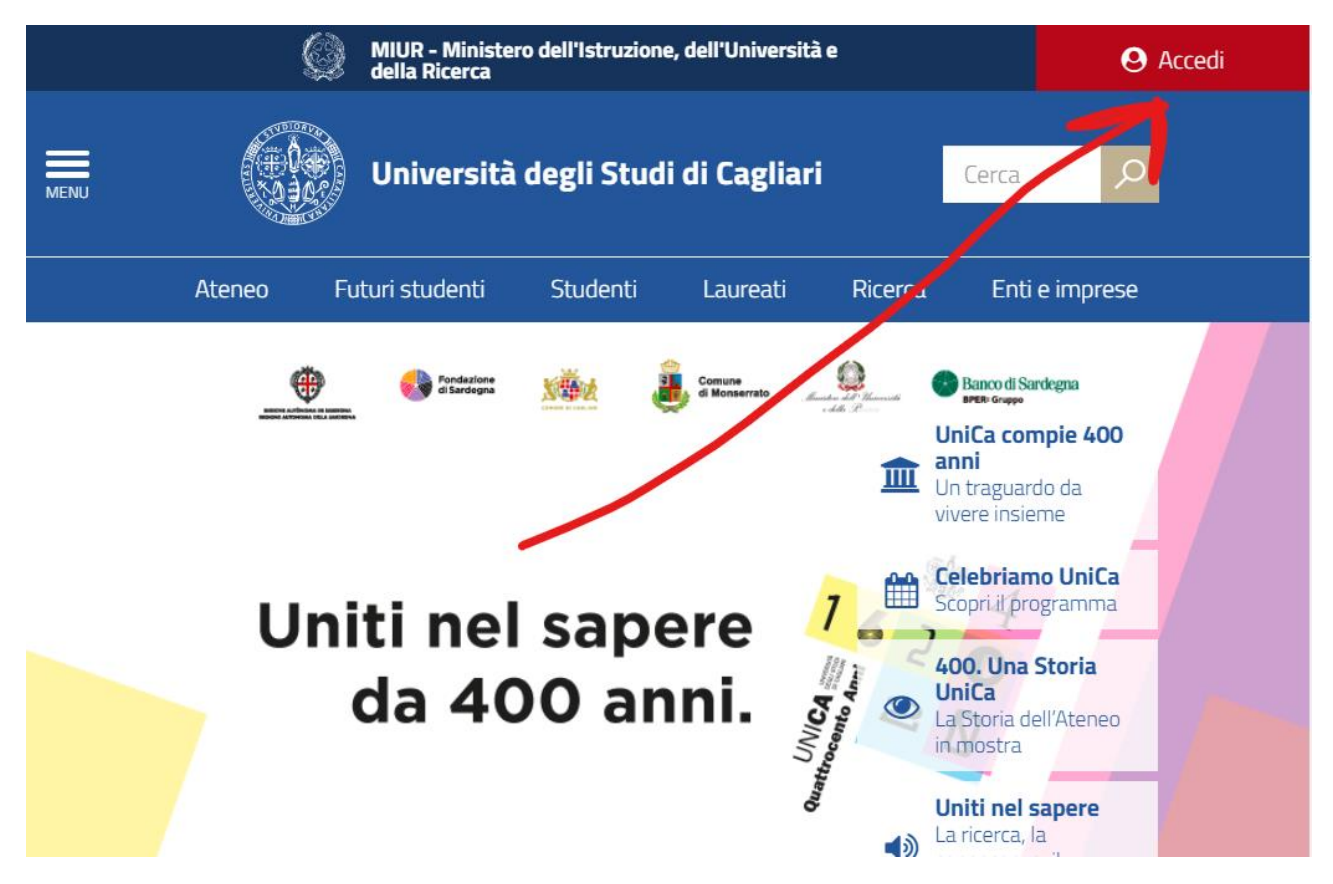

Si aprirà un riquadro con l'elenco dei principali servizi online. Selezionare l'ultima voce in basso nel menù:

| Accesso ai servizi online                                                                                                    |                           |  |
|----------------------------------------------------------------------------------------------------|---------------------------|--|
| Esse3 (Studenti e docenti)                                                                                                    | WebMail UniCa - Amm.UniCa |  |
| e-Learning                                                                                                    | WebMail Studenti.UniCa    |  |
| Servizi U-Gov - IRIS                                                                                                    | Filesender GARR           |  |
| Titulus (Protocollo informatico)                                                                                                    | Servizio Online Presenze  |  |
| U-Sign (Web firma)                                                                                                    | ESSE3 e CSA (back-office) |  |
| Accesso al portale<br>Username                                                                                                    | /                         |  |
| inserisci il tuo username                                                                                                    |                           |  |
| Password                                                                                                    |                           |  |
| inserisci la password                                                                                                    |                           |  |
| Login<br>Studenti recupero password e nome utente<br>Personale (Docenti, TA, ecc.) recupero password<br>Personale (Docenti, TA, ecc.) recupero nome utente |                           |  |

Si aprirà una finestra nella quale va inserito il proprio codice fiscale:

|                                                                                                    | Nome Utente Dimenticato<br>Password Self Service Personale Dipendente                                                                                                    |
|----------------------------------------------------------------------------------------------------|----------------------------------------------------------------------------------------------------|
| Piattaforma per l'autorecupero delle credenziali p<br>regolare contratto con l'Università di Cagliari. Per<br>informazioni verranno utilizzate per cercare il tuo<br>recuperare il nome utente inviare un'e-mail a hel<br>(nome, cognome, data di nascita), il codice fiscale<br>Codice Fiscale* | er i sistemi riservata al personale che abbia un<br>favore inserire le informazioni richieste. Queste<br>nome utente. Se si riscontrassero dei problemi nel<br>p.teams@unica.it indicando i propri dati anagrafici<br>e e il malfunzionamento che si è verificato. |
| Procedi                                                                                                    | Svuota Annulla                                                                                                    |

Una volta inserito il proprio codice fiscale premere sul tasto Procedi: Verrà recuperato il proprio nome utente da utilizzare per l'accesso ai servizi centrali di Ateneo:

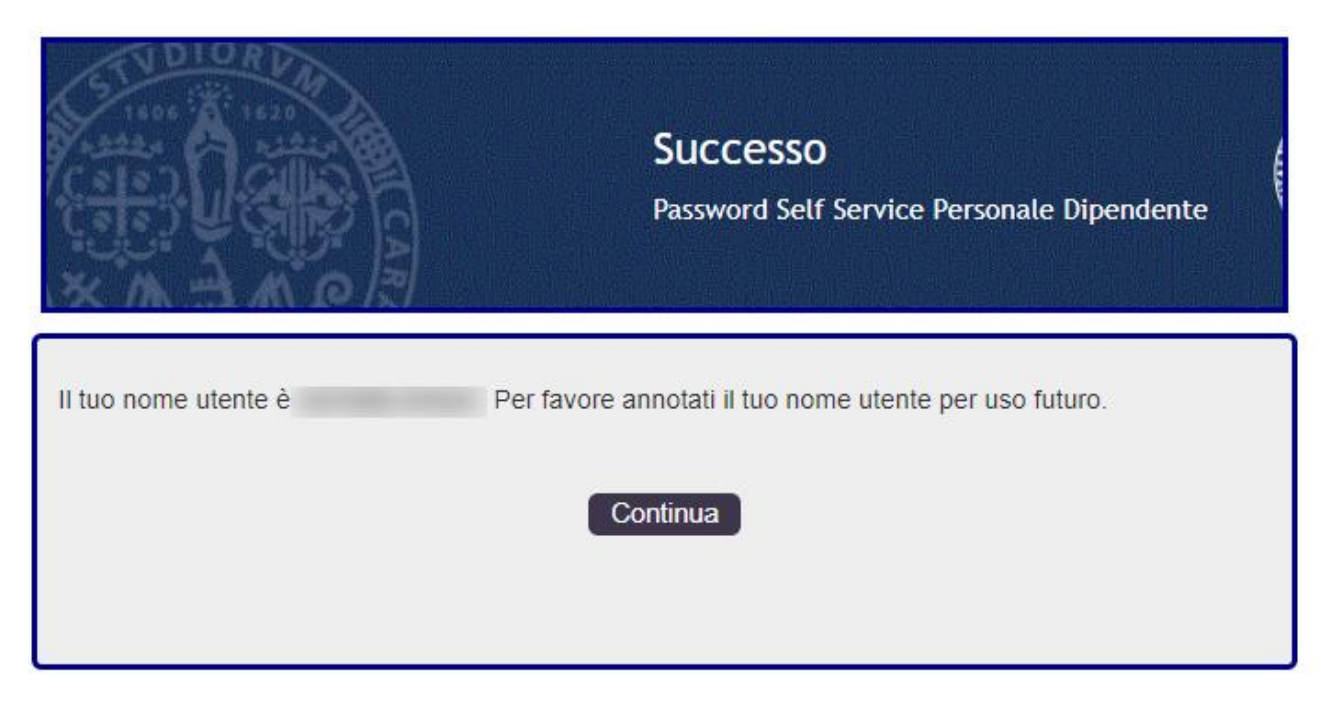